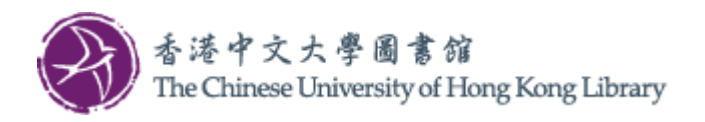

Last Update: 2025 Jun

## User Guide for Copy

1. Operate on the console next to the Multi-Function Photocopiers (MFP).

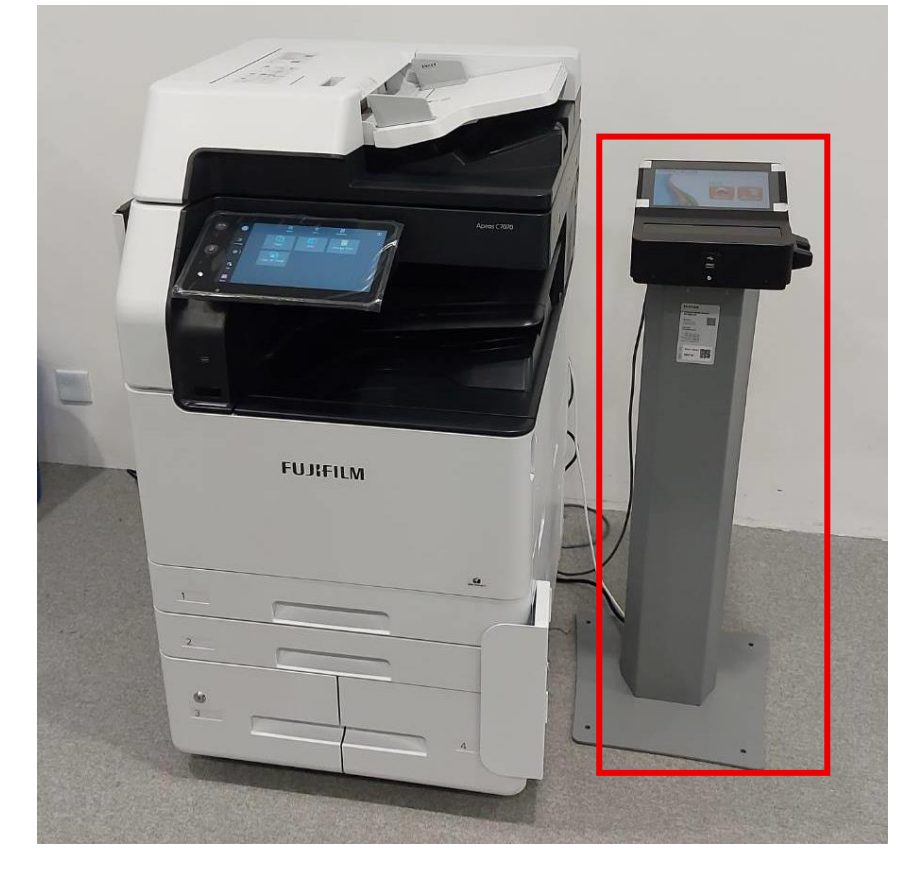

2. Select "Scan / Copy" on the console. FUJ:FILM 了心理通

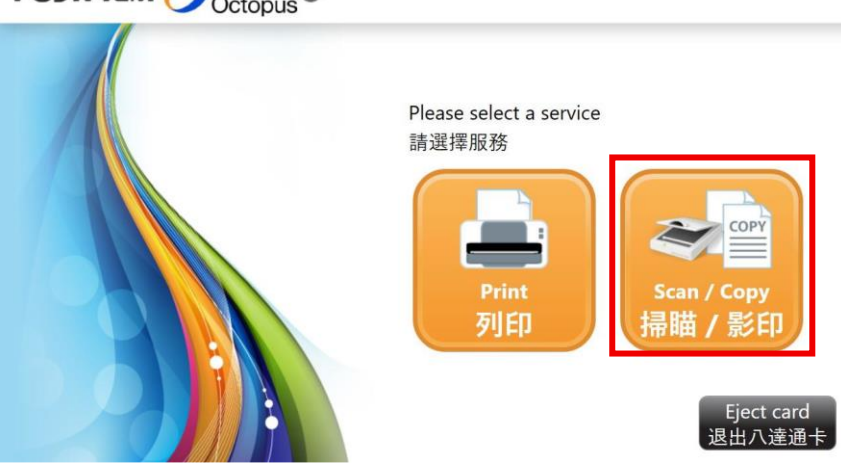

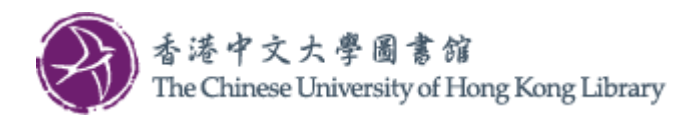

3. Select "Octopus".

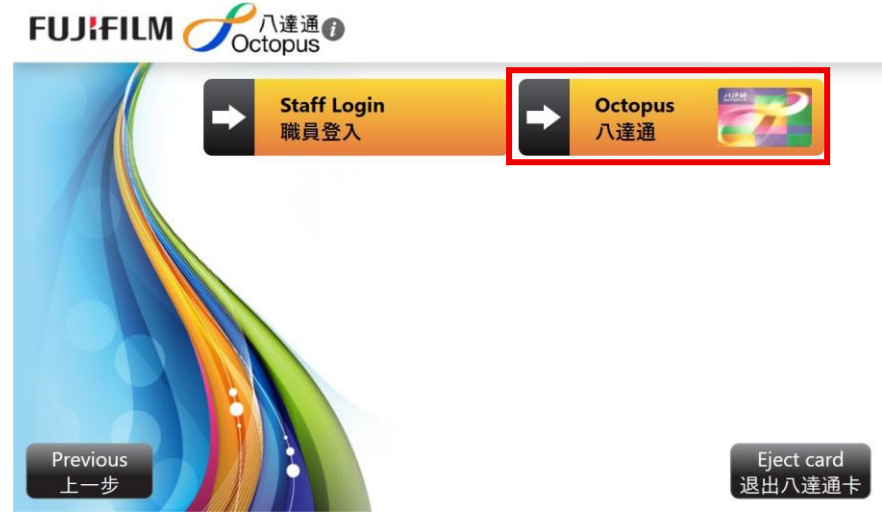

4. Insert Octopus Card and tap "Continue".

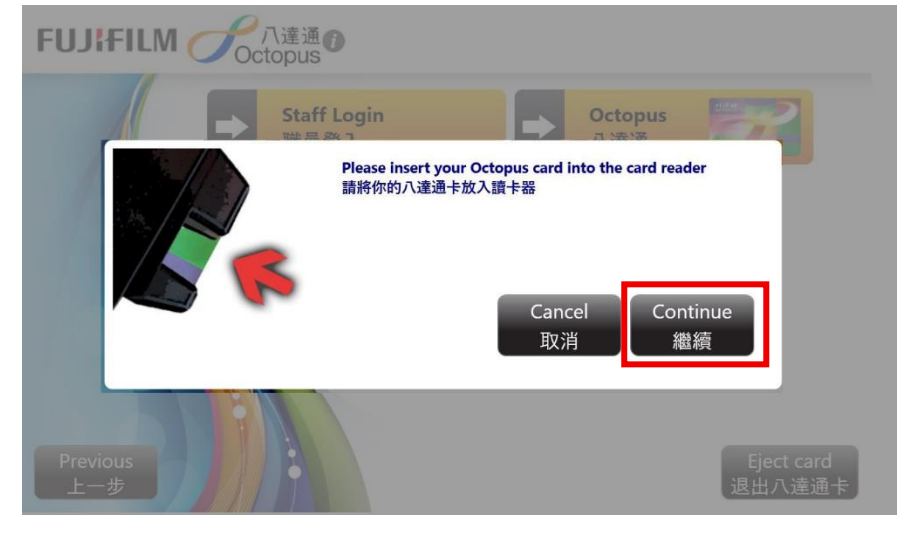

5. Go to Multi-Function Photocopiers (MFP) Home screen and select "Copy".

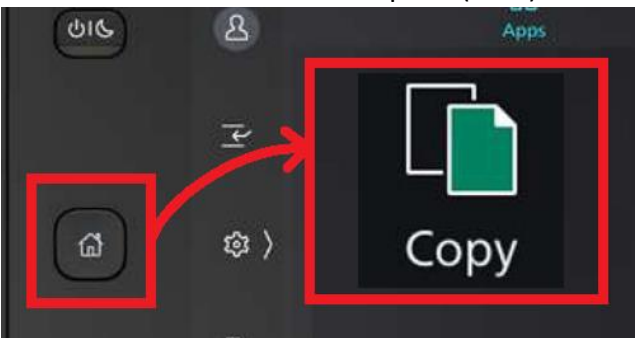

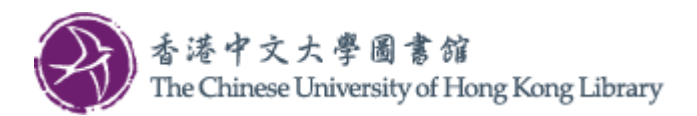

6. Select Copy features if necessary, then tap "Start".

| Сору                              | Reset    |
|-----------------------------------|----------|
| Quantity<br>1                     |          |
| Black & White                     |          |
| Q <sup>2 Sided</sup><br>1→1 Sided |          |
| Auto Select                       |          |
| Reduce/Enlarge<br>100%            | 1 Setis) |
| Pages per Side<br>Off             | Start    |
|                                   |          |

7. After copying, go back to the console to view the page count. Tap "Finish". You are logged as 你已登入為 12345678

| FUJIFILM                              | Oct       | \達通∂<br>opus |                     | Kou are logged as<br>Login Time 登入時間 | 72343678<br>2025/05/19 11:21:47       |
|---------------------------------------|-----------|--------------|---------------------|--------------------------------------|---------------------------------------|
|                                       | C<br>景    | opy<br>《印    |                     | Scan<br>掃描                           | Quota N/A<br>配額 N/A<br>Octopus \$99.9 |
| Charge pe <mark>r</mark> page<br>每頁收費 |           |              |                     | Charge per page<br>每頁收費 <b>\$0.0</b> | Autopay<br>自動增值 \$250.0               |
| A4                                    | \$0.1 x 0 | \$0.1 x 0    | Printed<br>已列印      | No. of Documents                     | Printed<br>已列印 \$0.0                  |
| <b>•</b>                              | \$0.1 x 2 | \$0.1 x 0    | Z<br>Total Charge   | 已掃描文件                                | Copied \$0.0<br>已影印 +\$0.2            |
| non-A4                                | \$0.1 x 0 | \$0.1 x 0    | 總收費<br><b>\$0.2</b> | 已掃描頁數                                | 已掃描<br>Charge 60.0                    |
| Rob-A4                                | \$0.1 x 0 | \$0.1 x 0    |                     | Ŧ                                    | 收費 \$0.0<br>Available Balance         |
|                                       |           | Fii<br>F     | nish<br>記成          | *                                    | 叫用船隊<br>\$349.9                       |

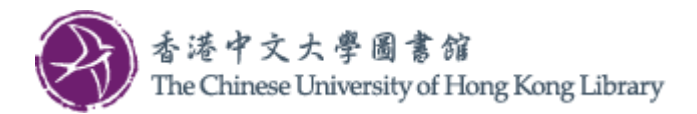

8. The total charge is displayed. Tap "Complete and Logout".

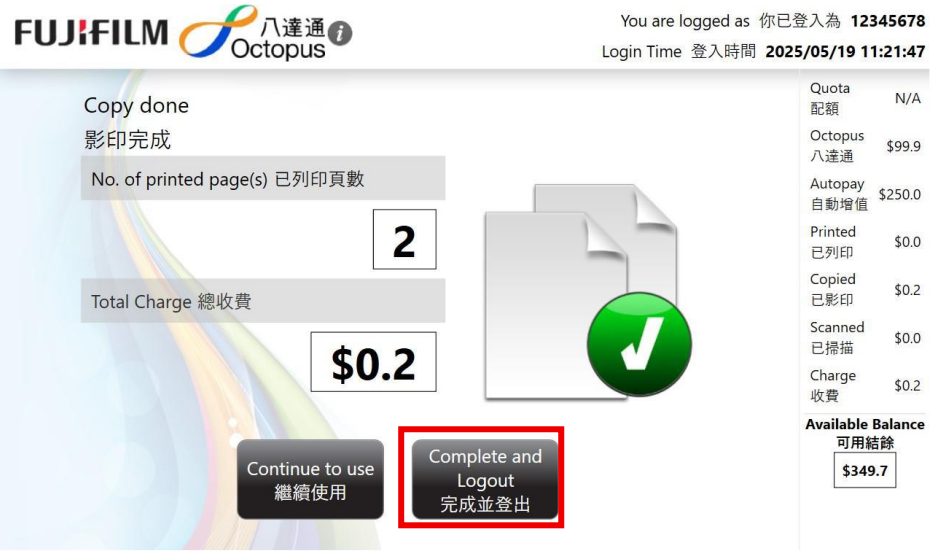

9. Tap "Print Receipt" if necessary, then tap "Confirm".

| FIIIFIIM A 八達通6 |                        | You are logged as 你已 | 登入為 12345678                       |
|-----------------|------------------------|----------------------|------------------------------------|
| Octop           | bus                    | Login Time 登入時間 202  | 5/06/06 10:26:21                   |
|                 | Payment Method 付款方法    |                      | Quota N/A<br>配額                    |
|                 | Total Charge 總收費 \$0.2 | 1                    | Octopus<br>八達通 \$100.0             |
|                 |                        |                      | Autopay<br>自動增值 <sup>\$250.0</sup> |
|                 | ✓ 使用八達通付款              |                      | Printed<br>已列印 \$0.2               |
|                 |                        |                      | Copied<br>已影印 \$0.0                |
|                 | Print Receipt          | )                    | Scanned<br>已掃描  \$0.0              |
|                 |                        | · .                  | Charge<br>收費 \$0.2                 |
| 1 3 3 3 3 1     | Confirm<br>確定          |                      | Available Balance<br>可用結餘          |
|                 | ще                     | Finish               | \$349.8                            |
|                 |                        | 完成                   |                                    |

10. Get back Octopus Card. Tap "Confirm".

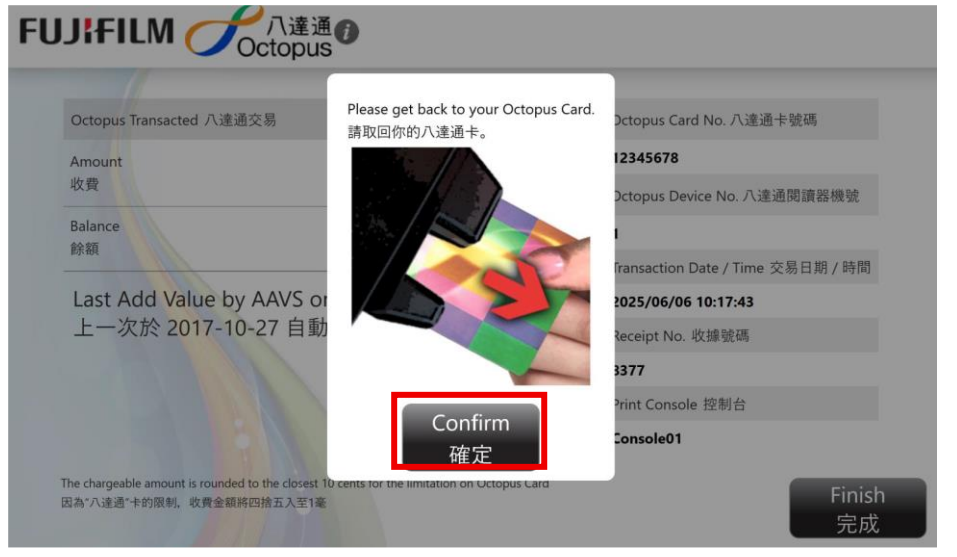

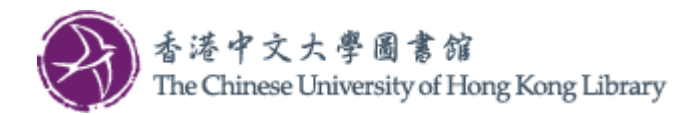

11. Finally tap "Finish".

| Octopus                                                                                                   | 0                     |                                   |
|----------------------------------------------------------------------------------------------------|-----------------------|-----------------------------------|
| Octopus Transacted 八達通交易                                                                                  | 〇<br>〇<br>〇<br>Ctopus | Octopus Card No. 八達通卡號碼           |
| Amount<br>收費                                                                                              | \$0.2                 | 12345678                          |
|                                                                                                    |                       | Octopus Device No. 八達通閱讀器機號       |
| Balance<br>餘額                                                                                             | \$99.7                | 1                                 |
|                                                                                                    |                       | Transaction Date / Time 交易日期 / 時間 |
| Last Add Value by AAVS on 2017-10-27<br>上一次於 2017-10-27 自動增值                                              |                       | 2025/05/19 11:24:02               |
|                                                                                                    |                       | Receipt No. 收據號碼                  |
|                                                                                                    |                       | 6B71                              |
|                                                                                                    |                       | Print Console 控制台                 |
|                                                                                                    |                       | Console01                         |
| The chargeable amount is rounded to the closest 10 cents for the limitation o<br>죄為"八達通"卡的限制,收費金額將四拾五入至1毫 | on Octopus Card       | Finish<br>完成                      |